## AUTOGESTIONÁ TU INSCRIPCIÓN ONLINE

Simplificamos nuestro circuito de Ingreso para que inscribirte a una carrera en la Universidad FASTA sea cada vez MÁS FÁCIL y RÁPIDO.

Ahora sos vos el que **AUTOGESTIONA** tu inscripción desde el celular, compu o tablet!

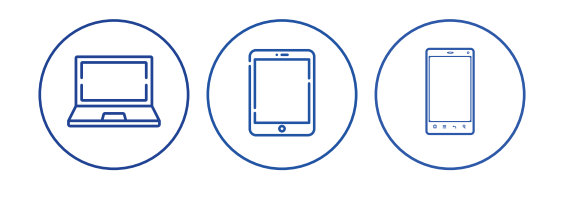

SEGUÍ ESTOS PASOS

Ingresá al link que te compartimos y completa tu e-mail y número de celular

2

Completá los datos de la preinscripción.

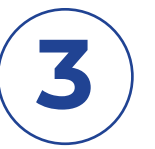

Aceptá Términos y Condiciones.

Este paso es importante para seguir avanzando en el proceso de inscripción.

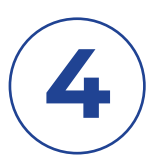

#### Aboná la matrícula.

En este paso se presentarán todas las opciones que hay disponibles para pagar, además del monto y la fecha de vencimiento de la factura (3 días hábiles a partir del momento en que fue creada). Tené en cuenta que si se te vence la factura, podés regenerarla desde el mismo lugar.

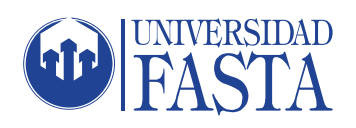

# AUTOGESTIONÁ TU INSCRIPCIÓN ONLINE

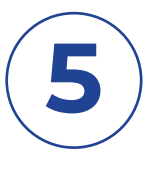

#### Generá tu usuario y contraseña

Te llegará un mail y un SMS con un link para que accedas a nuestra plataforma y generes tu usuario y contraseña para que puedas continuar con tu proceso de inscripción a la Universidad.

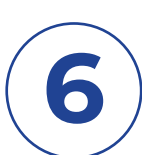

Elegí el turno para realizar el Programa de Inserción a la Vida Universitaria (PIVU)

Una vez que hayas ingresado a la Plataforma con tu usuario y contraseña, deberás elegir el turno (mañana o tarde dependiendo la carrera que hayas elegido) en que podrás hacer el curso de Ingreso PIVU durante el mes de Marzo 2021. Este es un paso fundamental y obligatorio dentro del proceso de inscripción.

Completá la planilla de Inscripción con todos tus datos personales.

(8)

Validá tus datos de contacto.

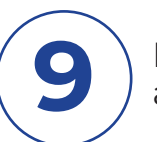

Ingresá periódicamente a la plataforma educativa para ver el avance/estado de tu inscripción.

### **BIENVENIDO A UFASTA!**

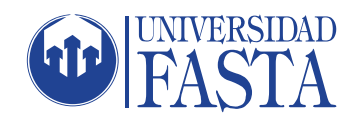